# Flaming Gorge

The Flaming Gorge application has 9 forms: To access the forms Sign In to the E-Forms Manager using the username and Password. Go to Catalog  $\rightarrow$  staged section of E-Forms Manager.

| pat      | tta                    |                        |               |             |          |                    |              |        |          |
|----------|------------------------|------------------------|---------------|-------------|----------|--------------------|--------------|--------|----------|
| Cata     | alog                   | Submis                 | sions         | Administra  | ition    |                    |              |        |          |
| Form     | Staged                 | Approved               | Scheduled     | l Published | Expired  | Search             | Form Details |        |          |
| Sta      | ged Fo                 | rms                    |               | ▲▼ Versio   | on Categ | go <del>ry</del> f | Publish On   | Edit   | Delete   |
| ¢.       | FGNRA OG<br>Ticket     | Reservoir/Hig          | Ih Country Tr | ip 3.0      | FGNR.    | A                  |              | 🖌 Edit | 🔇 Delete |
| È        | FGNRA OG<br>Ticket Req | Reservoir/Hig<br>Juest | Ih Country Tr | ір 3.0      | FGNR.    | A                  |              | 📝 Edit | 🔀 Delete |
| È        | FGNRA OG               | River Trip Tid         | ket           | 3.0         | FGNR     | A                  |              | 📝 Edit | 🛞 Delete |
| Ê        | FGNRA OG               | River Trip Tid         | ket Request   | 3.0         | FGNR.    | A                  |              | 📝 Edit | 🔇 Delete |
| È        | FGNRA OG               | Shuttle Ticket         | t             | 4.0         | FGNR.    | A                  |              | 📝 Edit | 🔇 Delete |
| )<br>III | FGNRA OG               | Shuttle Ticket         | t Request     | 4.0         | FGNR.    | A                  |              | 📝 Edit | 🔇 Delete |
| )<br>III | FGNRA Per              | mits Create U          | pdate Termir  | nate 1.0    | FGNR.    | A                  |              | 📝 Edit | 🔇 Delete |
|          | FGNRA Use<br>Register  | er Profile Crea        | te Update Se  | lf 1.0      | FGNR.    | A                  |              | 🖌 Edit | 🔀 Delete |
| Ì        |                        |                        |               |             |          |                    |              |        |          |

- The first 6 forms are related to the **Trip Ticket Request** and **Trip Ticket** (request confirmation)
- FGNRA Permits Create/Update/Terminate, allows Permits Manager to create, update or terminate a permit.
- FGNRA User Profile Create Update Self Register, allows an end user to do a self-registration or update his/her existing profile.
- FGNRA User Profile Terminate and Request Approvals allows FS-Administrator to terminate an existing profile or approve the self-registered request for create new profile or update profile.

For Test purposes, the application has 2 users: 'Permits Manager' and 'FS-Administrator'.

Also for Test purposes, the FG\_Permits table in database is loaded with sample data as below:

| PermitNo # | CompanyName              | PointOfContact   | FsMgr            | emailld                | status |
|------------|--------------------------|------------------|------------------|------------------------|--------|
| 9158       | Trout Creek Files        | Robert Taylor    | Robert Taylor    | sgattewar@formatta.com | ACTIVE |
| 2301       | Colletts Mountain Report | Michelle Simpson | Michelle Simpson | sgattewar@formatta.com | ACTIVE |
| 9156       | Spinner Fall             | John Walker      | John Walker      | sgattewar@formatta.com | ACTIVE |
| 9998       | The Testers              | Tim Brown        | Tim Brown        | sgattewar@formatta.com | ACTIVE |
| 9999       | FGNRA                    | Nan Gale         | Nan Gale         | sgattewar@formatta.com | ACTIVE |

The above table will be usually populated using the FGNRA Permits Create/Update/Terminate form.

In order to test the forms start with the following sequence:

- 1) Permits Manager creates a permit for a company using **FGNRA Permits Create/Update/Terminate** form.
- Outfitters/Guides self registers themselves by creating a 'New Profile' belonging to the company who has been assigned a Permit Number using the FGNRA User Profile Create Update Self Register form.
- 3) FS-Administrator signs the request for New User/Outfitter/Guide and approves it by submitting the **FGNRA User Profile Terminate and Request Approvals** form.
- 4) With the newly created profile, the Outfitter /Gide can now make a Trip Ticket Request for
   High Country using 'FGNRA OG Reservoir/High Country Trip Ticket Request' form, OG River using 'FGNRA OG River Trip Ticket Request' form, and

OG Shuttle using 'FGNRA OG Shuttle Ticket Request' form

# Sample Screenshots and Examples with Forms usage:

## Permits Create/Update/Terminate Form

- Using this form, the Permits Manager can create a New Permit, Update the information associated with an existing permit or Terminate an existing permit.
- The form thus consists of three types of Actions: New Permit, Update Permit, and Terminate Permit.
- <u>New Permit</u>: For creating a New Permit
  Enter the name of the company for which we would like to create a new permit.
  There is a single permit number for each company. Thus, we cannot use an

existing company name to create a new permit. After entering the company name in the field, check if the company name already exists.

See the snapshot below for an example:

If the company name already exists, we would get the following message.

| Action:          | FLAM<br>Crea    | IING GORGE<br>ate/Update/Te | OUTFITTE<br>erminate PE | R/GUIDE<br>ERMITS    |                      |
|------------------|-----------------|-----------------------------|-------------------------|----------------------|----------------------|
|                  | New Permit      | 🗌 Update Perr               | nit 🗌 Te                | erminate Permit      |                      |
| New Permit:      | Company Name: ( | FGNRA                       |                         | Chec                 | ek If Company Exists |
| Point Of Contact |                 | This Company Name has       | Already been used. I    | Please enter a New C | ompany name          |
| FS Manager       |                 |                             | Status                  |                      | ×                    |
| FS Email ID      |                 |                             |                         |                      |                      |

Re enter a new company name and click the 'Check if Company Exists' button again.

| Action:          |                   |          |                                   |                                         | WITCH                 | AL RECREATOR ATEN |
|------------------|-------------------|----------|-----------------------------------|-----------------------------------------|-----------------------|-------------------|
| 🛛 Nev            | w Permit          | 🗌 Update | Permit                            | 🗌 Terminate Perm                        | it                    |                   |
| New Permit: Co   | mpany Name: FGNRA | 2        |                                   |                                         | Check If Company H    | Exists            |
|                  |                   |          | 🔲 Formatta E-Foi                  | rms Manager                             | ×                     |                   |
| Point Of Contact |                   |          | Good!This is a<br>continue fillin | a new Company Na<br>g out rest of the d | me. Please<br>etails. |                   |
| FS Manager       |                   |          |                                   | OK                                      |                       | •                 |
| FS Email ID      |                   |          |                                   |                                         |                       |                   |

'FGNRA2' does not exist in the database. Hence, we can create a new permit for a company with name 'FGNRA2'. Fill in the rest of the details as below:

| Action:            |                     |                 |           |                | WITHOUGH RECREATION, WILL |
|--------------------|---------------------|-----------------|-----------|----------------|---------------------------|
|                    | New Permit          | 🗌 Update Permit | 🗌 Tei     | rminate Permit |                           |
| <u>New Permit:</u> | Company Name: FGNRA | 42              |           |                | Check If Company Exists   |
| Point Of Contac    | t James Wilson      |                 | Permit No | 5678           |                           |
| FS Manager         | James Wilson        |                 | Status    | Active         | •                         |
| FS Email ID        | jwilson@fs.fed.us   |                 |           |                |                           |
|                    |                     |                 |           |                |                           |
|                    |                     |                 |           |                |                           |

| Submitted By  | Permits Manager Date 08/14/2008   |
|---------------|-----------------------------------|
| Special Notes | Testing Creating Update of Permit |
|               |                                   |
|               |                                   |

Click the sign button to sign it with Permits Manager's userid and password.

| Formatta E-Forms Manager                                         | × |
|------------------------------------------------------------------|---|
| Please enter your username and password below to sign this form: |   |
| User ID : permitsmanager                                         |   |
| Password :                                                       |   |
| Submit                                                           |   |

On clicking Submit, Tracking Number will be displayed. A New Permit is now created.

| Signature: | Manager, Permits | Click here to submit 08-14 13:50:37 GMT |
|------------|------------------|-----------------------------------------|
|            |                  | Sign Submit                             |
| Tracking   | Number: 206      |                                         |

- <u>Update Permit:</u> For Updating an Existing Permit, Click the 'Update Permit' action, fill in the Company Name in the Update Profile section and click the green colored Autofill button to populate the form with the Company's Existing information.

| Action:            |                        |                 |           |                | WITCHWE RECREATED WHEN                               |
|--------------------|------------------------|-----------------|-----------|----------------|------------------------------------------------------|
| C                  | ] New Permit           | 🛛 Update Permit | 🗌 Tei     | rminate Permit |                                                      |
| <u>New Permit:</u> | Company Name: [        |                 |           |                | Check If Company Exists                              |
| Point Of Conta     | ct                     |                 | Permit No |                |                                                      |
| FS Manager         |                        |                 | Status    |                | <b>_</b>                                             |
| FS Email ID        |                        |                 |           |                | Click here to pre-populate your company information. |
| Update Perm        | <b>nit:</b> Company Na | ime: FGNRA2     |           |                |                                                      |
|                    |                        | Existing        | I         | New            |                                                      |
| Permit No          | 5678                   |                 |           |                |                                                      |
| Point Of Conta     | ct James Wilson        |                 |           |                |                                                      |
| FS Manager         | James Wilson           |                 |           |                |                                                      |
| FS Email ID        | jwilson@fs.fed.us      | 3               |           |                |                                                      |
| Status             | Inactive               | •               |           |                | •                                                    |

Make the necessary changes to the Permit information in the New Section. Then Sign and submit the form to update the Permit information

| Update Permi        | i <u>t:</u> Company Name: FGNRA2                                                                                                    |
|---------------------|----------------------------------------------------------------------------------------------------|
|                     | Existing New                                                                                                    |
| Permit No           | 5678                                                                                                    |
| Point Of Contac     | t James Wilson                                                                                                    |
| FS Manager          | James Wilson                                                                                                    |
| FS Email ID         | jwilson@fs.fed.us                                                                                                    |
| Status              | Inactive                                                                                                    |
| <u>Terminate Pe</u> | rmit: Company Name:                                                                                                    |
| Permit No           | Status 🔽                                                                                                    |
| Submitted By        | Permits Manager Date 08/14/2008                                                                                                    |
| Special Notes       | Testing Update of a Permit Formatta E-Forms Manager                                                                                         |
| Signature:          | Please enter your username and password below to sign this form:      User ID : permitsmanager      Password : ••••••••      Sign    Submit |
| Signature: [        | Manager, Permits Date: 2008-08-14 14:42:08 GMT                                                                                              |
| Tracking Nu         | umber:                                                                                                    |

Similar procedure can be repeated for Terminating a Permit.

### FGNRA User Profile Create Update Self Register:

New Outfitter/ Guide can register himself belonging to a company that has been assigned a permit number using this form. They can also update their profile once they have been created. In the form, to create a new profile, Jeff Moore (new outfitter) enters the name of his company and clicks the green colored button to populate the company's permit number. He then enters the rest of details as below.

| POREST SERVICE | FLAMING GORGE O<br>USER PROFILE CI                        | UTFITTER/<br>REATE/UPC | GUIDE<br>DATE   |  |
|----------------|-----------------------------------------------------------|------------------------|-----------------|--|
| Company Na     | me: FGNRA2                                                |                        | Permit No: 5678 |  |
| Chec           | k requested action and provide information as r           | equired for action.    |                 |  |
|                | 🖂 Create new user profile (New)                           |                        |                 |  |
|                | 🗌 Update existing user profile (Up                        | odate)                 |                 |  |
| New            | <b>Profile:</b> Provide the following information for net | w user profile:        |                 |  |
| First Name     | Jeff                                                      | Last Name:             | Moore           |  |
| Email:         | jmoore@fs.fed.us                                          | Password:              | •••••           |  |
| User Name:     | jmoore                                                    | Confirm Password:      | •••••           |  |

Signs and submits the form with rest of the details. The form is then sent to the FS-Administrator for approval of his request.

| Submitted By:  | Jeff Moore Date: 08/14/2008 |
|----------------|-----------------------------|
| Special Notes: | Test Create new Profile     |
|                | Submit                      |
|                | Tracking Number             |
|                | 208                         |

#### FGNRA User Profile Terminate and Request Approvals:

The FS-Administrator will receive an email for New Profile Creation Request Approval with the pre -populated 'FGNRA User Profile Terminate and Request Approvals form' as an attachment.

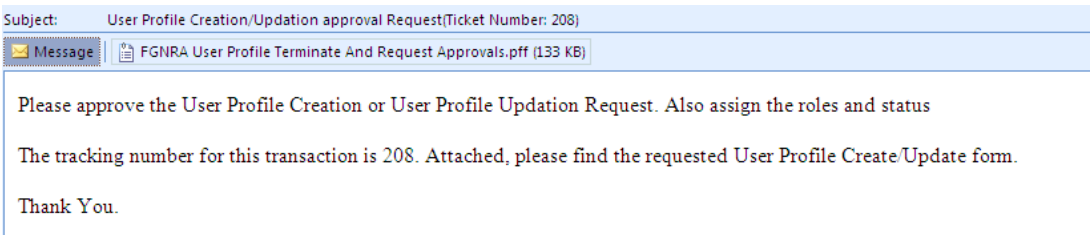

The FS- Administrator opens the form in the attachment, assigns Roles and Status to the User, fills in the FS-Service Approval section at the bottom of the page, signs, and submits the form.

| Company Na                       | me: FGNRA2               |                      |        | Perm                                      | nit No: 5678                   |   |
|----------------------------------|--------------------------|----------------------|--------|-------------------------------------------|--------------------------------|---|
| Action:                          |                          |                      |        |                                           |                                |   |
|                                  | 🖂 New                    | 🗌 Update             |        | 🗌 Terminate                               |                                |   |
| <u>New Prof</u>                  | īle:                     |                      |        |                                           |                                |   |
| First Name:                      | Jeff                     |                      |        | Password:                                 | •••••                          |   |
| Last Name:                       | Moore                    |                      |        | Role: <b>O</b> Admir                      | n 💿 Outfitter                  |   |
| Email:                           | jmoore@fs.fed.us         |                      |        |                                           |                                |   |
| User Name:                       | jmoore                   |                      |        | Status: <u>Active</u>                     | <b>•</b>                       |   |
| <b>Terminate F</b><br>User Name: | Profile:                 |                      | ] si   | atus:                                     | •                              |   |
| Submitted By:                    | Jeff Moore               |                      |        | Formatta E-Forms Ma                       | anager                         | × |
| Special Notes                    | : Test Create new Profil | e                    |        | Please enter your of below to sign this f | username and password<br>form: | I |
| Forest Servio                    | e Approval:              |                      |        | User ID : fs-a                            | admin                          |   |
| 🛛 Approve                        | Deny Reason for          | <sup>r</sup> Denial: |        | Password :  •••                           |                                |   |
| Signature:                       |                          |                      | Date:  | Submit                                    | Cancel                         |   |
|                                  |                          | Sign                 | Submit |                                           |                                |   |

Tracking Number:

#### Forest Service Approval:

| 🛛 Approve 🗌 Deny            | Reason for Denial:              |
|-----------------------------|---------------------------------|
| Signature: Administrator, F | S Date: 2008-08-14 15:11:57 GMT |
|                             | Sign Submit                     |

#### Tracking Number: 209

A New profile for Jeff Moore has now been created. We can follow the same process of Update of Profile.

For Terminate of profile, only the FS-Admin has the right to terminate an outfitter/guides profile. FS- Administrator terminates the outfitter's profile using 'FGNRA **User Profile Terminate and Request Approvals'** form by filling out the 'Terminate Profile' section.

### Creating a Trip Ticket Request:

The Outfitter /Guide with his new profile been created, can now make a trip ticket request using one of the three trip ticket request forms.

The Outfitter clicks the green auto fill button to enter his login information. Once the Username and Password is verified, the Company Name and the Permit No: and Send Trip Ticket To: is pre populated. The Outfitter then fills in rest of the details and submits the request.

| FLAMING GORO<br>RESERVOID<br>TRIP TIC | GE OUTFITTER/GUIDE<br>R/HIGH COUNTRY<br>KET REQUEST |
|---------------------------------------|-----------------------------------------------------|
| Company Name:                         | Permit No:                                          |
| Send Trip Ticket To:                  | Formatta E-Forms Manager                            |
| Trip Start Date: / /                  | Please enter the Username and Password              |
| Departure Time:                       | Username : jmoore                                   |
| Location:                             | Password : 🔤                                        |
| Guide Name:                           | Submit Cancel                                       |
| Total Charge for Trip: \$             |                                                     |

| Company Name: FGNRA2                                                 | Permit No: 5678                  |  |  |  |  |
|----------------------------------------------------------------------|----------------------------------|--|--|--|--|
| Send Trip Ticket To: jmoore@fs.fed.us                                |                                  |  |  |  |  |
| Trip Start Date:      08/14/2008      Trip End Date:      08/14/2008 |                                  |  |  |  |  |
| Departure Time: 3 :45 PM 💌                                           | Number of Clients: 1             |  |  |  |  |
| Location: 345 South St, Weatherly, PA                                | 18255                            |  |  |  |  |
| Guide Name: Jeff Moore Camping: Yes 🛛 No 🗌                           |                                  |  |  |  |  |
| Total Charge for Trip: \$                                            | 299.99 Invoice Number: 3456      |  |  |  |  |
| Client Name                                                          | Client Email or Postal Address   |  |  |  |  |
| Jason Wright                                                         | jwright@gmail.com,PA             |  |  |  |  |
|                                                                      |                                  |  |  |  |  |
|                                                                      |                                  |  |  |  |  |
|                                                                      |                                  |  |  |  |  |
| Special Notes: Test Trip Ticket Reque                                | st                               |  |  |  |  |
| Additional Cc's:<br>Submitted By: Jeff                               | Date: 08/14/2008                 |  |  |  |  |
|                                                                      | Tracking Number<br>211<br>Submit |  |  |  |  |

A Trip ticket is now sent to Jeff Moore at the email address he entered. In the above example, it is 'jmoore@fs.fed.us'

Sample Trip Ticket is as follows:

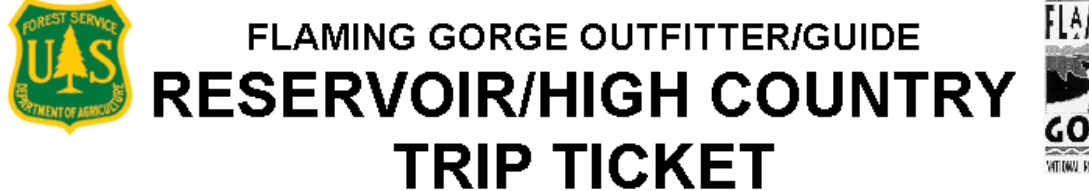

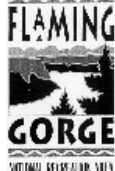

Reservoir/ High Country Trip Ticket Number: 211

Company Name: FGNRA2

Trip Start Date: 08/14/2008

Departure Time: 3:45 PM

Location: 345 South St, Weatherly, PA 18255

Guide Name: Jeff Moore

Camping: Yes 🛛 No 🗌

Permit No: 5678

| Client Name  | Client Email or Postal Address |
|--------------|--------------------------------|
| Jason Wright | jwright@gmail.com,PA           |
|              |                                |
|              |                                |
|              |                                |

Trip End Date: 08/14/2008

Number of Clients: 1

| Special Notes: Test Trip Ticket Reques |
|----------------------------------------|
|----------------------------------------|

Submitted By: Jeff

Date: 08/14/2008